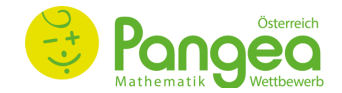

# Ablaufleitfaden

### Generieren und Herunterladen der Wettbewerbsunterlagen

- Lehrperson steigt mit der E-Mail-Adresse und dem Passwort in der Pangea-Plattform ein.
  - → Link zur Anmeldung: <u>https://anmeldung.pangea-wettbewerb.at</u>
- Durch Klicken auf das Plussymbol (s. Abb. 1) wird f
  ür eine angelegte Klasse der Antwortbogen generiert.
   Dadurch erscheinen ein PDF- und Excel-Symbol (s. Abb. 1).
- Durch Klicken auf das **PDF-Symbol** werden die Antwortbogen (s. Abb. 2) der Klasse als PDF-Datei heruntergeladen. Auf dem Antwortbogen sind folgende Informationen zu finden: *TeilnehmerInnen-ID*, *Passwort, Schulstufe, Klassenbezeichnung (z.B. 3a), LehrerInnen-ID, Schulkennzahl.*
- Durch Klicken auf das **Excel-Symbol** wird eine Übersichtsliste der Teilnehmer-IDs der Klasse heruntergeladen.
- Unter dem Menüpunkt "Downloads" befinden sich die Wettbewerbsfragen nach Schulstufen geordnet.
   Außerdem befindet sich dort der aktuelle Ablaufleitfaden und eine Übersichtsliste aller Teilnehmer-IDs.

# Ihre Klassen

| Neue Klasse | ]            |                       |                                  |
|-------------|--------------|-----------------------|----------------------------------|
| Schulstufe  | Beschreibung | Anzahl d. SchülerInen |                                  |
| 3           | ЗA           | 3                     | 🛎 🔀 Excel 🚺 PDF 🗹 Edit 🛅 Löschen |
| 4           | 4a           | 12                    | + Edit 🛅 Löschen                 |

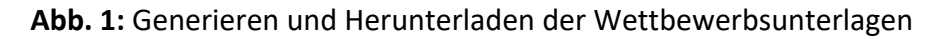

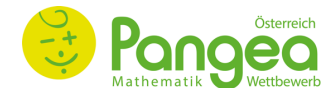

|                                                                              |      |              | ŀ                                              | NTW                                        | ORTE        | OGEN                   |                                                                        |                                                            |                                                                       |                                                                          |                                                        |              |
|------------------------------------------------------------------------------|------|--------------|------------------------------------------------|--------------------------------------------|-------------|------------------------|------------------------------------------------------------------------|------------------------------------------------------------|-----------------------------------------------------------------------|--------------------------------------------------------------------------|--------------------------------------------------------|--------------|
| +                                                                            | Pa   |              | <b>eq</b><br>Wettbewerb                        | 1                                          |             |                        | Teiln<br>Pass<br>Schu                                                  | ehmer-IC<br>word<br>Istufe                                 | ) :<br>:<br>:                                                         | 10001<br>0cub6<br>5                                                      |                                                        |              |
| Vorname                                                                      | :_   |              |                                                |                                            |             |                        | Lehr                                                                   | enbezeio<br>er-ID                                          | : hnung:<br>:                                                         | 99999                                                                    | 9                                                      |              |
| Nachnam                                                                      | e :_ |              |                                                |                                            |             |                        | Schu                                                                   | lkennzah                                                   | n :                                                                   | 11202                                                                    | 1                                                      |              |
| LehrerIn                                                                     | :    |              |                                                |                                            |             |                        |                                                                        |                                                            |                                                                       |                                                                          |                                                        |              |
| Schulstuf                                                                    | e :  | 3 4          | 0 🗴                                            | 6 7                                        | ) (8)       | 9 10                   |                                                                        | Um deine Ar<br>anmeldung,<br>Gib deine Te<br>- Übertrage   | ntworten einzug<br>pangea-wettbe<br>allnehmer-ID un<br>deine Antworte | geben, folge die<br>werb.at/studen<br>id dein Passwo<br>in auf den Onlin | esem Link:<br>ts/studentlog<br>rt ein.<br>ne-Antwortbo | gin<br>ogen. |
| <ul> <li>A</li> <li>B</li> <li>A</li> <li>B</li> <li>A</li> <li>B</li> </ul> |      |              | → akzepi<br>→ akzepi<br>→ nicht a<br>→ nicht a | tiert<br>tiert<br>akzeptiert<br>akzeptiert | (Mehrfacl   | hauswahl)<br>hauswahl) | Wichtig<br>Nur mit BLI<br>Bei der Kor<br>ist die falsc<br>die richtige | !<br>EISTIFT ank<br>rektur dein<br>ne Antwort<br>Anwort an | reuzen bzw<br>er Antwort<br>wegzuradie<br>zukreuzen t                 | . ausmalen.<br>eren und<br>ozw. auszur                                   | nalen.                                                 |              |
| Г                                                                            |      |              |                                                |                                            |             |                        |                                                                        |                                                            |                                                                       |                                                                          |                                                        |              |
| Fr. 1                                                                        | A    | в            | С                                              | D                                          | Е           | Fr. 11                 | A                                                                      | в                                                          | С                                                                     | D                                                                        | E                                                      |              |
| Fr. 2                                                                        | A    | В            | С                                              | D                                          | E           | Fr. 12                 | A                                                                      | в                                                          | С                                                                     | D                                                                        | E                                                      |              |
| Fr. 3                                                                        | A    | В            | С                                              | D                                          | E           | Fr. 13                 | A                                                                      | в                                                          | С                                                                     | D                                                                        | E                                                      |              |
| Fr. 4                                                                        | A    | в            | С                                              | D                                          | E           | Fr. 14                 | A                                                                      | в                                                          | С                                                                     | D                                                                        | E                                                      |              |
| Fr. 5                                                                        | A    | В            | С                                              | D                                          | E           | Fr. 15                 | A                                                                      | в                                                          | С                                                                     | D                                                                        | E                                                      |              |
| Fr. 6                                                                        | A    | в            | С                                              | D                                          | E           | Fr. 16                 | A                                                                      | в                                                          | С                                                                     | D                                                                        | E                                                      |              |
| Fr. 7                                                                        | A    | в            | C                                              | D                                          | E           | Fr. 17                 | A                                                                      | в                                                          | С                                                                     | D                                                                        | E                                                      |              |
| Fr. 8                                                                        | A    | В            | С                                              | D                                          | E           | Fr. 18                 | A                                                                      | в                                                          | С                                                                     | D                                                                        | E                                                      |              |
| Fr. 9                                                                        | A    | в            | C                                              | D                                          | E           |                        |                                                                        |                                                            |                                                                       |                                                                          |                                                        |              |
| Fr. 10                                                                       | A    | В            | С                                              | D                                          | E           |                        |                                                                        |                                                            |                                                                       |                                                                          |                                                        |              |
|                                                                              |      |              |                                                |                                            |             |                        |                                                                        |                                                            |                                                                       |                                                                          |                                                        |              |
| ≫                                                                            | Bitt | e hier absch | neiden. Mit                                    | diesen Date                                | n loggst Du | ı Dich online ein, u   | ım Deine Ergeb                                                         | nisse einzus                                               | sehen                                                                 |                                                                          |                                                        |              |

 Vorname\*\*
 : \_\_\_\_\_\_\_

 Nachname\*\*
 : \_\_\_\_\_\_\_

 Teilnehmer-ID
 : 10001

 Password
 : 0cub6

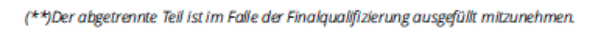

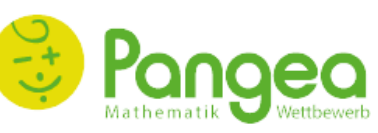

- Gehe auf das Internetportal an meldung.pangea-wettbewerb.at

- Klicke auf Ergebnisse und gib Teilnehmer-ID und Passwort ein.

回次

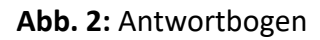

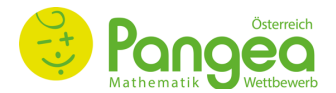

### Durchführen des Wettbewerbs

- Der Wettbewerb wird am vorgegebenen Wettbewerbstag zu einer schulintern festgelegten Zeit durchgeführt.
   Folgende Materialien sind für die Durchführung notwendig: ausgedruckter Wettbewerbsbogen, Stift, digitales Endgerät (Handy, Tablet, Computer, Laptop)
- Nach Erhalt der ausgedruckten Wettbewerbsbogen haben die Teilnehmer\*innen 45 Minuten Zeit, die Fragen zu lösen und auf dem Antwortbogenzettel die entsprechenden Antworten zu markieren.

## Folgende Punkte sind während des Wettbewerbs unbedingt zu beachten und sollten vorher mit Teilnehmer\*innen unbedingt besprochen werden:

- Der Wettbewerb dauert 45 Minuten. Eine Verlängerung dieser Zeitdauer ist nicht erlaubt!
- Hilfsmittel wie Taschenrechner oder Formelsammlungen sind nicht erlaubt.
- Bei jeder Frage ist immer nur eine Antwortmöglichkeit richtig.
- Bei fehlender Antwort gibt es keinen Punkt für diese Frage.
- Bei 4- und 5-Punkteaufgaben gib es f
  ür falsche Antworten Punktabz
  üge im Wert von einem Viertel des Aufgabenpunktewertes. <u>Tipp</u>: Wenn bei einer Frage Unsicherheit herrscht, besser keine Antwort markieren!
- Es können maximal entweder 49 Punkte (3. 4. Schulstufe), 59 Punkte (5. 6. Schulstufe) oder 66 Punkte (7. 10.
   Schulstufe) erreicht werden. Eine Startpunktezahl gibt es nicht.
- Für das Finale qualifizieren sich TeilnehmerInnen, die mindestens die <u>Hälfte der Gesamtpunkteanzahl</u> erreicht haben und eine Platzierung <u>unter den ersten 100 Schüler\*innen</u> ihrer Schulstufe und Region erreicht haben.
- Nach Ende der Wettbewerbszeit öffnen die TeilnehmerInnen über ein digitales Endgerät (Handy, Tablet, Computer) die Anmeldeseite über folgenden Link: https://anmeldung.pangea-wettbewerb.at/students/studentlogin und führen folgende Schritte aus:

### 1. Einloggen in der Abgabeplattform

Lehrperson instruiert hier folgendermaßen: "Steige mit deiner individuellen Teilnehmer\*innen-ID und deinem Passwort ein. Diese Informationen befinden sich auf dem Antwortbogen rechts oben."

| Teilnehmerdaten<br>eingeben |  |  |  |  |  |  |  |  |
|-----------------------------|--|--|--|--|--|--|--|--|
| Teilnehmer-ID               |  |  |  |  |  |  |  |  |
| Passwort                    |  |  |  |  |  |  |  |  |
| Login                       |  |  |  |  |  |  |  |  |

### 2. Eingeben der Antworten im Online-Antwortbogen (s. Abb. 3)

Lehrperson instruiert folgendermaßen: "Gib zunächst das Geschlecht ein, indem du auf die Menüleiste drückst und männlich, weiblich oder divers auswählst."

Nun kannst du durch Anklicken der entsprechenden Auswahlmöglichkeit (A, B, C, D oder E) deine Antworten zu den Fragen eingeben. Wenn du deine Auswahl löschen willst, drücke auf das Pfeilsymbol.

<u>Info</u>: Die Eingabe vom Vornamen und Nachnamen ist in der Vorrunde nicht verpflichtend, aber für die Zuordnung der Antwortbogen zu den jeweiligen Teilnehmer\*innen empfehlenswert! Durch die Eingabe vom Namen erscheint dieser auch in der Excel-Datei neben der Teilnehmer-ID und gibt somit den Lehrpersonen eine bessere Übersicht über die verschiedenen Teilnehmer\*innen und ihren Klassen.

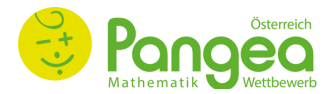

#### 3. Absenden des Online-Antwortbogens

Nach Eingabe der Antworten kann der Online-Antwortbogen mit dem Button "**Senden**" (s. Abb. 3) an Pangea gesendet werden.

Lehrperson instruiert hier folgendermaßen:

Wenn du deine Antworten im Online-Antwortbogen eingegeben hast, drücke auf "Senden", um deine Teilnahme abzuschließen. Du kannst danach jederzeit wieder, mithilfe deiner Zugangsdaten, einsteigen und deine eigegebenen Antworten einsehen. Du kannst aber <u>keine</u> Veränderungen mehr durchführen.

→ Zu beachten ist, dass die Zugangsdaten nur einmal für das Absenden eines Antwortbogens verwendet werden können! Nach dem Absenden ist, mit denselben Zugangsdaten, zwar das Einsteigen und Einsehen der eingegebenen Antworten möglich, es können aber keine Veränderungen mehr unternommen werden.

→ Zu beachten ist, dass die Teilnehmer\*innen am Ende der Wettbewerbsteilnahme ihre Zugangsdaten (TeilnehmerInnen-ID und Passwort) mitnehmen und diese sorgfältig aufbewahren!

Denn nur mithilfe dieser Zugangsdaten kann in der Pangea-Plattform eingestiegen werden, um die veröffentlichten Wettbewerbsergebnisse zu sehen. Die Veröffentlichung der Ergebnisse dauert normalerweise mind. 7-10 Tage.

| Teilnehmer-ID<br>Lehrer-ID<br>Lehrer-Name |              | 10157<br>110017<br>Herr Mag. phil. Alfred |            |           |        | Schulstufe<br>Klassenbezeichnung<br>Name der Schule |           |            | 6<br>2A<br>Musterschule |                      |    |      |   |  |
|-------------------------------------------|--------------|-------------------------------------------|------------|-----------|--------|-----------------------------------------------------|-----------|------------|-------------------------|----------------------|----|------|---|--|
| Geschlecht(verpflichtend)                 |              |                                           |            | viusterma | Vornam | e(freiwillig)                                       | ig)       |            |                         | Nachname(freiwillig) |    |      |   |  |
|                                           |              |                                           | 1          |           |        | Deine                                               | Antworten |            |                         |                      |    |      |   |  |
| Frage 1                                   | ○ A          | ОВ                                        | 0 c        | OD        | () E   | C                                                   | Frage 11  | ○ A        | ОВ                      | ⊖ c                  | OD | () E | C |  |
| Frage 2                                   | () A         | ⊖В                                        | ⊖ c        | OD        | () E   | C                                                   | Frage 12  | A          | ⊖В                      | ⊖ c                  | OD | () E | C |  |
| Frage 3                                   | A            | ⊖в                                        | () C       | OD        | E      | C                                                   | Frage 13  | A          | ⊖в                      | ⊖ c                  | OD | ⊖ E  | C |  |
| Frage 4                                   | $\bigcirc$ A | ⊖В                                        | ⊖ c        | OD        | () E   | C                                                   | Frage 14  | ⊖ A        | ОВ                      | 0 C                  | OD | CE   | C |  |
| Frage 5                                   | () A         | ⊖в                                        | ⊖ c        | OD        | () E   | C                                                   | Frage 15  | <b>○</b> A | ОВ                      | ⊖ c                  | OD | CE   | C |  |
| Frage 6                                   | () A         | ⊖В                                        | ⊖ c        | OD        | () E   | C                                                   | Frage 16  | () A       | ОВ                      | 0 c                  | OD | CE   | C |  |
| Frage 7                                   | () A         | ОВ                                        | () c       | () D      | () E   | C                                                   | Frage 17  | () A       | ОВ                      | 0 c                  | OD | ⊖ E  | C |  |
| Frage 8                                   | ⊖ A          | ОВ                                        | ⊖ c        | OD        | CE     | C                                                   | Frage 18  | A          | ОВ                      | 0 c                  | OD | ⊖ E  | C |  |
| Frage 9                                   | ⊖ A          | ОВ                                        | <u>О</u> с | OD        | () E   | C                                                   |           |            |                         |                      |    |      |   |  |
| Frage 10                                  | () A         | ОВ                                        | ⊖ c        | OD        | CE     | C                                                   |           |            |                         |                      |    |      |   |  |

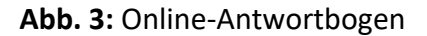